## Инструкция по подключению к видеотрансляции конференции «Эксперимент в медицине - 2025»

## Подключение к трансляции

- 1. Конференция будет проходить с использованием безопасной системы с открытым исходным кодом для проведения конференций Jitsi Meet. Для подключения необходимо будет перейти через браузер Google Chrome, Edge, Firefox, Safari (или Яндекс Браузер) по ссылке: <a href="https://www.gmblack.ru/Expmedconf">https://www.gmblack.ru/Expmedconf</a>
- 2. При входе в чат-комнату браузер запрашивает разрешение на использование микрофона и камеры в виде всплывающего окна с вопросом. Необходимо разрешить доступ к камере и микрофону.

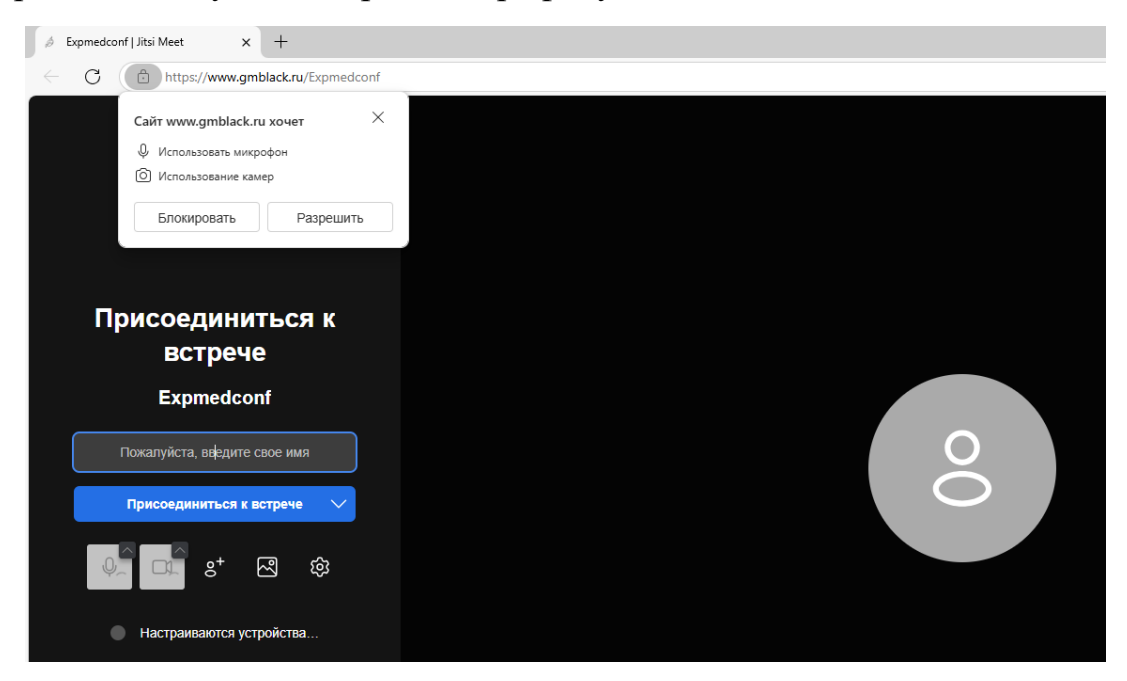

- 3. Для англоязычных участников (если сайт отображается только на русском языке). Нажмите на три точки в правом верхнем углу → «Перевод». Выберите перевод сайта на английский язык.
- 4. В левой части веб-страницы введите своё имя и фамилию и нажмите на кнопку «Присоединиться к встрече».

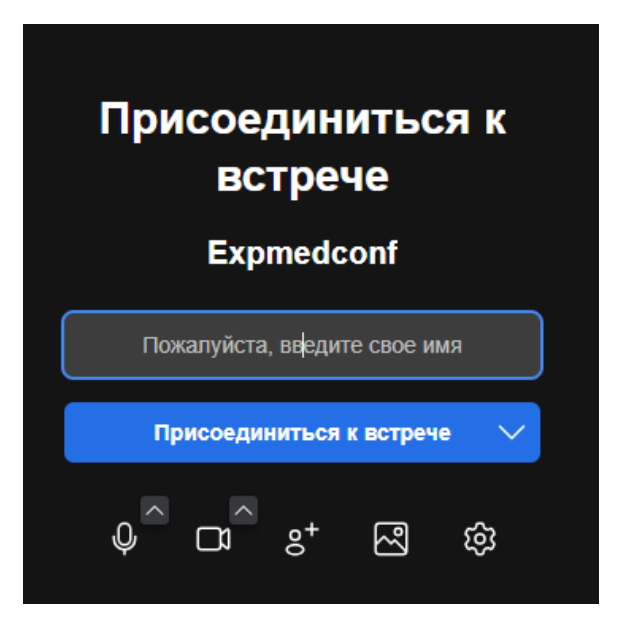

5. Основные настройки трансляции можно открыть, нажав на три точки в нижней панели инструментов. Имя и фамилию участника можно отредактировать, нажав на верхний пункт списка с отображаемым именем.

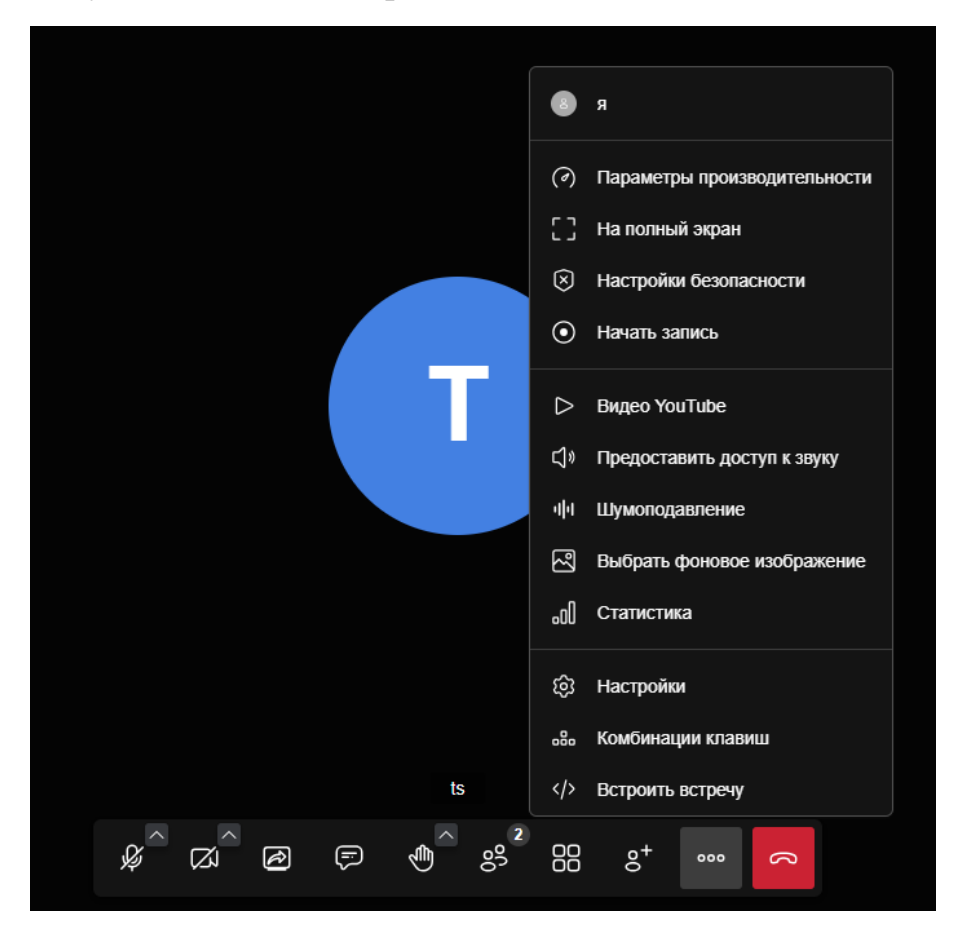

## Запуск и завершение презентации

- 1. Запустите файл своей презентацией на компьютере.
- 2. Нажмите на кнопку в нижней панели инструментов «Начать трансляцию с экрана».

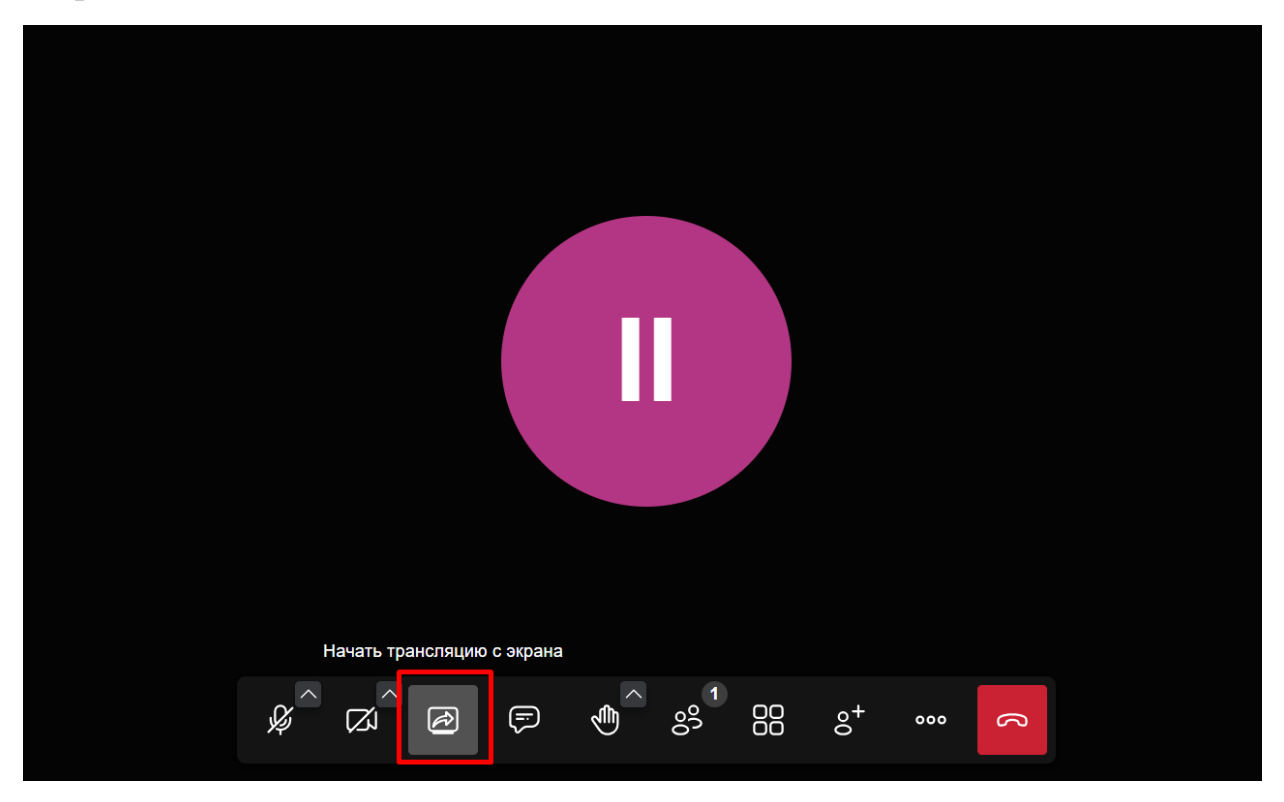

- 3. Выберите каким способом будут предаваться данные с Вашего экрана для демонстрации презентации. Для корректного отображения слайд-шоу презентации рекомендуется использовать способ «Весь экран». После выбора нажмите кнопку «Поделиться».
- 4. Запустите слайд-шоу презентации.

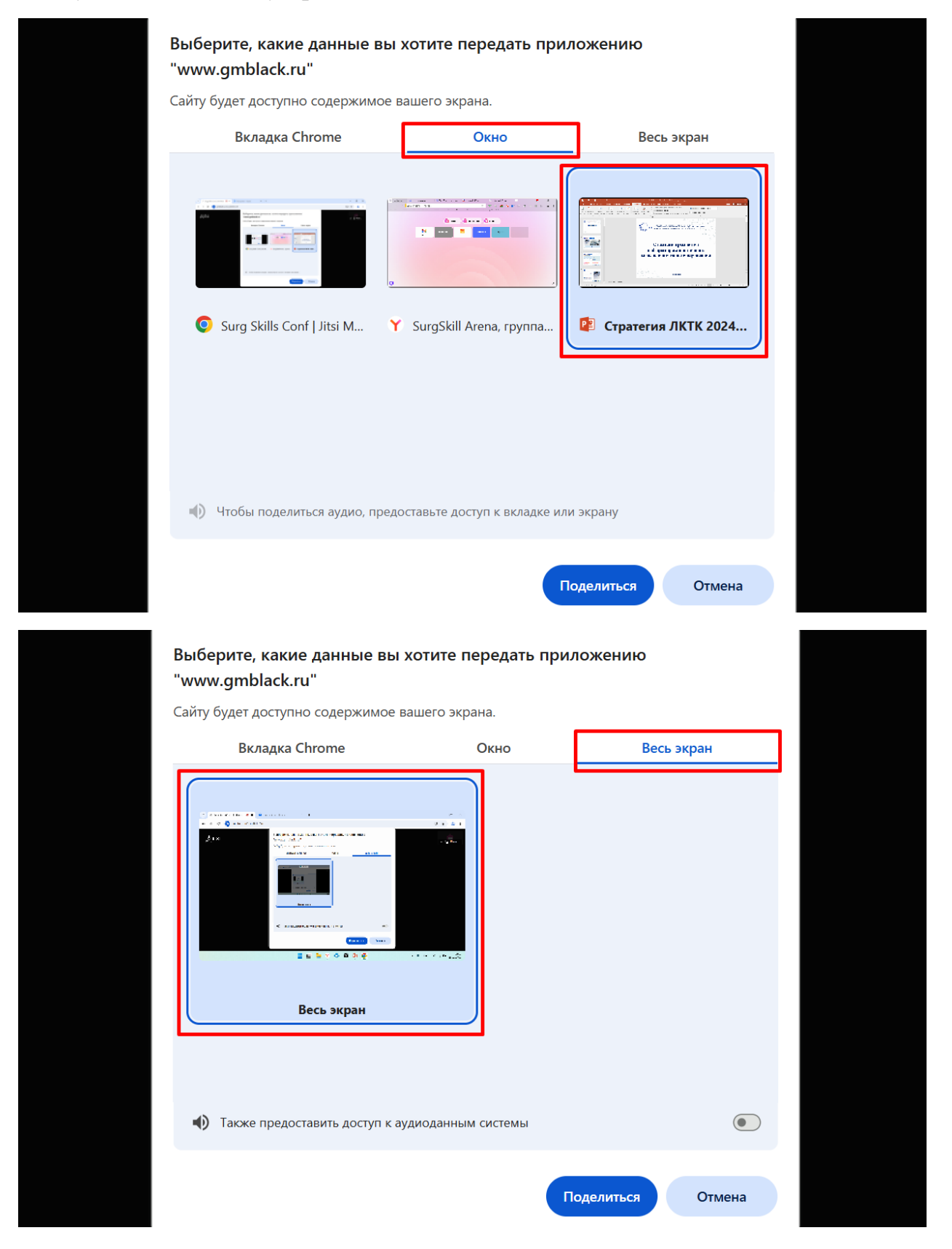

5. Чтобы остановить демонстрацию презентации нужно нажать кнопку «Остановить трансляцию с экрана» на веб-странице трансляции или нажать кнопку «Закрыть доступ» в отдельном окне браузере.

| аметки к слайду | Приложение "www.gmblack.ru" предоставило доступ к окну. Закрыть доступ Скрыть | E C |
|-----------------|-------------------------------------------------------------------------------|-----|
|                 | ୢ<br>ୡ୕ୖ୲ଌୗ୕ୖ୕ୖୄୖ୕ୖ୕ୖୄ୴ୖୖୖୖୖ୕ୖୄ<br>ୡ୕ୖ                                        |     |
| метки к слайду  | II www.gmblack.ru is sharing your screen. Stop sharing Hide                   | I P |